# **Employee List Bulk Actions**

Last Modified on 03/04/2024 11:03 am MST

This article will contain instructional guides on essential bulk functions in Teamwork!

- 1. Moving employees from one schedule to another en masse
- 2. Assigning / un-assigning roles from employees en masse

# Working Location Quick-Add / Remove

 From Employees Page, find the schedule you want to add the employee(s) to, and press Add Existing Employee

| ∂ Brooks                                  | 1                                         |
|-------------------------------------------|-------------------------------------------|
| FOH                                       |                                           |
| ∽ ғон                                     | <b>*</b>                                  |
| Vrfy Txt / Email - 86% Only One, 43% Both | Add Existing Employees Add New Employee 🔀 |

2. From the Dropdown list, find employee from their Primary location, and check to add. Check as many employees as needed!

| Set working v employees for this schedule Add Existing Employees A Brooks FOH FOH Crandall, Lauren Frye, Tracey Sparrow, Ben Geoffrey Sparrow, Ben Geoffrey |  |
|----------------------------------------------------------------------------------------------------|--|

Quick Add / Remove from a location can also be taken from the Schedule (sorted in the By Employee schedule type)

| Show Requirements         Mon Jun 13 @ @ *         Tue Jun 14 @ @ *         Wed Jun 15 @ @ *         Thu Jun 16 @ @ *         Fri Jun 17 @ @ *         Sat Jun 18 @ @ *         Sun Jun 18 @ @ *         Sun Jun 18 @ @ *                                                                                                    | Market Gril                                                                                 | Ile Run Filter on Al                             |                                               |                                                                     |                                                          | 🗹 Published o                                            | n Jun 16th by L Lemieux                  | ₽ 🖻 <b>Ç</b>                                     |
|----------------------------------------------------------------------------------------------------|---------------------------------------------------------------------------------------------|--------------------------------------------------|-----------------------------------------------|---------------------------------------------------------------------|----------------------------------------------------------|----------------------------------------------------------|------------------------------------------|--------------------------------------------------|
| AddAddAddAddAddAddAddAddAddAddAddAddAddAddAddAddAddAddAddAddAddAddAddAddAddAddAddAddAddAddAddAddAddAddAddAddAddAddAddAddAddAddAddAddAddAddAddAddAddAddAddAddAddAddAddAddAddAddAddAddAddAddAddAddAddAddAddPossiblePossibleP                                                                                                    | ☆ Show Requirements                                                                         | Mon Jun 13 🙉 📑 着                                 | Tue Jun 14 🥹 🌄 🚍                              | Wed Jun 15 🕸 🍃 🚍                                                    | Thu Jun 16 🍳 📑 🚍                                         | Fri Jun 17 24 📑 🚍                                        | Sat Jun 18 🕸 📑 🚍                         | Sun Jun 19 🔮                                     |
| Flog Day         Flog Day         Flog Day         Flog Day         Flog Day         Index of the State of the State of                                             |                                                                                             | Add<br>Rain in the morning.<br>89% (64°F - 85°F) | Add  Clear throughout the day. 0% (57% - 83%) | Add  Partly cloudy Partly cloudy throughout the day. 2% (57% - 82%) | Add  Mostly cloudy throughout the day. 14% (60°F - 72°F) | Add  Mostly cloudy throughout the day. 54% (64°F - 85°F) | Light rain overnight.<br>44% (5№F - 68%) | Add<br>Possible lic<br>the mornir<br>(49°F - 71° |
| Unassigned<br>Hrs 0.00 Shits 0         Index 0         Index 0         Ind                                                                                                    |                                                                                             |                                                  | Flag Day                                      |                                                                     |                                                          |                                                          |                                          | Junetee<br>Father's                              |
| Expo           Landolino, Jamie         Image: Status         Image: Status<                                                                                                    | Unassigned<br>Hrs: 0.00 Shifts: 0                                                           |                                                  |                                               |                                                                     |                                                          |                                                          |                                          |                                                  |
| Landaloino, Jamie<br>Hrs 1800 Shifts 2         Ionobar - 4:00pm<br>Bape         10:00arr - 4:00pm<br>Bape         10:00arr -                                                                                                    |                                                                                             |                                                  |                                               | Exp                                                                 | 0                                                        |                                                          |                                          |                                                  |
| Bane, Audrey         Stote of all SOH         Stote of all SOH                                                                                                    | Landolina, Jamie<br>Hrs: 16.00 Shifts: 2                                                    |                                                  |                                               |                                                                     |                                                          |                                                          | 10:00am - 8:00pm<br>Expo                 | 10:00am - 4:0<br>Expo                            |
| Bane, Audrey<br>Hirs 200 Shifts 3         Sinth Sinth S      |                                                                                             |                                                  |                                               | Ru                                                                  | 'n                                                       |                                                          |                                          |                                                  |
| Gonzalez, Justin<br>Hrs 35:00 Shifts 5         Moder Offelio/H<br>L2:00 pm - 9:00 pm<br>Run         Moder Offelio/H<br>Run         4:00 pm - 9:00 pm<br>Run         4:00 pm - 9:00 pm<br>Run         4:00 pm - 10:00 pm<br>Run         4:00 pm - 10:00 pm<br>Run         4:00 pm - 10:00 pm<br>Run         4:00 pm - 10:00 pm<br>Run         4:00 pm - 10:00 pm<br>Run         12:00 pm - 9:00 pm<br>Run         Moder Offelio/H<br>Run         10:30 cm - 4:00 pm<br>Run         12:00 pm - 9:00 pm<br>Run         Moder Offelio/H<br>Run         10:30 cm - 4:00 pm<br>Run         12:00 pm - 9:00 pm<br>Run         Moder Offelio/H<br>Run         10:30 cm - 4:00 pm<br>Run         12:00 pm - 9:00 pm<br>Run         Moder Offelio/H<br>Run         10:30 cm - 4:00 pm<br>Run         12:00 pm - 9:00 pm<br>Run         Moder Offelio/H<br>Run         10:30 cm - 4:00 pm<br>Run         12:00 pm - 9:00 pm<br>Run         10:30 cm - 4:00 pm<br>Run         12:00 pm - 9:00 pm<br>Run         10:30 cm - 4:00 pm<br>Run         12:00 pm - 9:00 pm<br>Run         10:30 cm - 4:00 pm<br>Run         12:00 pm - 9:00 pm<br>Run         10:30 cm - 4:00 pm<br>Run         12:00 pm - 9:00 pm<br>Run         10:30 cm - 4:00 pm<br>Run         12:00 pm - 9:00 pm<br>Run         10:30 cm - 4:00 pm<br>Run         12:00 pm - 10:00 pm<br>Run         12:00 pm - 10:00 pm<br>Run         10:00 pm<br>Run         10:30 cm - 4:00 pm<br>Run         10:30 cm - 4:00 pm<br>Run         10:30 cm - 4:00 pm<br>Run         10:30 cm - 4:00 pm<br>Run         10:30 cm - 4:00 pm<br>Run         10:30 cm - 4:00 pm<br>Run         10:30 cm - 4:00 pm<br>Run         10:30 cm - 4:00 pm<br>Run         10:30 cm - 4:00 pm<br>Run         10:30 cm - 4:00 pm<br>Run         10:30 cm - 4:00 pm<br>Run                                                                                                    | Bane, Audrey<br>Hrs: 22.00 Shifts: 3                                                        |                                                  |                                               |                                                                     |                                                          | 5:00pm - 11:00pm<br>Run                                  | 5:00pm - 11:00pm<br><sub>Run</sub>       | 10:00am - 8:0<br>Run                             |
| Moldonado, Martín         Monte Oblision<br>400pm - 10:00pm         Monte Oblision<br>400pm - 10:00pm         Monte Oblision<br>400pm - 10:00pm         Monte Oblision<br>400pm - 10:00pm         Monte Oblision<br>400pm - 10:00pm         10:30pm - 4:00pm         12:00pm - 9<br>Run           Messali, Edward<br>Hrs: 3000 Shifts 4         4:00pm - 9:00pm<br>Run         4:00pm - 9:00pm<br>Run         4:00pm - 9:00pm<br>Run         4:00pm - 10:00pm         10:30pm - 4:00pm<br>Run         10:30pm - 4:00pm<br>Run<                                                                                                    | Gonzalez, Justin<br>Hrs: 35.00 Shifts: 5                                                    |                                                  |                                               | Market Grile BOH<br>12:00pm - 9:00pm                                | Market Grile BCH<br>12:00pm - 9:00pm                     | <b>4:00pm - 9:00pm</b><br>Run                            | <b>4:00pm - 10:00pm</b><br>Run           | <b>4:00pm - 10:0</b><br>Run                      |
| Mesnil, Edward<br>Hir Stoop Shifts 4         4:00pm - 9:00pm<br>Run         4:00pm - 9:00pm<br>Run         4:00pm - 9:                                                                                                    | Maldonado, Martin                                                                           | Market Grile BOH<br>4:00pm - 10:00pm             | Market Crille BOH<br>4:00pm ~ 10:00pm         |                                                                     |                                                          | Market Grille BCH<br>4:00pm ~ 10:00pm                    | <b>10:30am - 4:00pm</b><br>Run           | 12:00pm - 9:0<br>Run                             |
| Image: Specific Specific | Mesnil, Edward<br>Hrs: 20.00 Shifts: 4                                                      | <b>4:00pm - 9:00pm</b><br>Run                    | <b>4:00pm - 9:00pm</b><br>Run                 | 4:00pm - 9:00pm<br>Run                                              | <b>4:00pm - 9:00pm</b><br>Run                            |                                                          |                                          |                                                  |
| 4:00pm         4:00pm         4:00pm<                                                                                                    | <b>&amp; Trella, Elena</b><br>Hrs <sup>30-40</sup> : <b>33.75</b> Shifts <sup>5-6</sup> : 6 | Market Grile Host<br>4:00pm - 10:00pm            | Market Grile Host<br>4:00pm ~ 10:00pm         | Market Grile Host<br>4:00pm ~ 10:00pm                               | Market Grile Host<br>11:15am ~ 4:00pm                    | Market Grile Host<br>4:00pm ~ 10:00pm                    |                                          |                                                  |
| Unscheduled           Castrillon, Laureano            Hers: 000 Smitts: 0            Manke, Jack                                                                                                    |                                                                                             |                                                  |                                               |                                                                     | 4:00pm - 9:00pm 🤒<br>Run                                 |                                                          |                                          |                                                  |
| Castrillon, Laureano<br>He::: 000 Shift::: 0<br>Manke, Jack                                                                                                    |                                                                                             |                                                  |                                               | Unsche                                                              | duled                                                    |                                                          |                                          |                                                  |
| Manke, Jack                                                                                                    | Castrillon, Laureano<br>Hrs: 0.00 Shifts: 0                                                 |                                                  |                                               |                                                                     |                                                          |                                                          |                                          |                                                  |
|                                                                                                    | Manke, Jack                                                                                 |                                                  |                                               |                                                                     |                                                          |                                                          |                                          |                                                  |

• From the Dropdown list, find employee from their Primary location, and check to add.

| Add Existing Employees to SGM             |                          | $\otimes$   |
|-------------------------------------------|--------------------------|-------------|
| Set working 🗸 employees for this schedule | Add Existing Employees 🔨 |             |
|                                           | Brooks                   |             |
| Гри                                       |                          |             |
|                                           | Грон                     |             |
|                                           | 🗌 Crandall, Lauren       |             |
|                                           | 🗌 Frye, Tracey           |             |
|                                           | 🗌 Kreisel, Glenn         |             |
|                                           | Sparrow, Ben Geoffrey    |             |
|                                           | Sparrow, benny           | Add Existin |

• You can bulk assign employees to a schedule as "working", "primary," or "viewing", which corresponds directly to the Schedules / Roles section of the employee's profile.

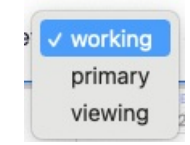

|                          | 1          | 1                                                                                                    | 1                                                                                                    |  |
|--------------------------|------------|----------------------------------------------------------------------------------------------------|----------------------------------------------------------------------------------------------------|--|
|                          | Primary    | Working                                                                                                    | View                                                                                                    |  |
| Larry's Cafe             |            |                                                                                                    |                                                                                                    |  |
| FOH                      |            |                                                                                                    |                                                                                                    |  |
| Root Down FOH            | $\bigcirc$ | ×                                                                                                    | $\checkmark$                                                                                                    |  |
| Root Down BOH            | 0          | Image: A start and a start a start | Image: A set of the set of the |  |
| Larry Cafe Bar           | 0          | Image: A start and a start a start | Image: A start of the start of the start  |  |
| вон                      |            |                                                                                                    |                                                                                                    |  |
| Larry Cafe BOH           | 0          | ✓                                                                                                    | ~                                                                                                    |  |
| Larry Cafe Prep Kitchen  | 0          |                                                                                                    |                                                                                                    |  |
| MGT                      |            |                                                                                                    |                                                                                                    |  |
| Larry Cafe MGT           | $\bigcirc$ |                                                                                                    |                                                                                                    |  |
| No Location Association  |            |                                                                                                    |                                                                                                    |  |
| Newly Imported Employees | 0          |                                                                                                    |                                                                                                    |  |

# To bulk add roles to any / all employees

From the gearwheel menu > Roles / Group Settings

# Scroll to Assign Employees to Roles

Select the Schedule and Role for your bulk qualification, and then check and uncheck names as applicable.

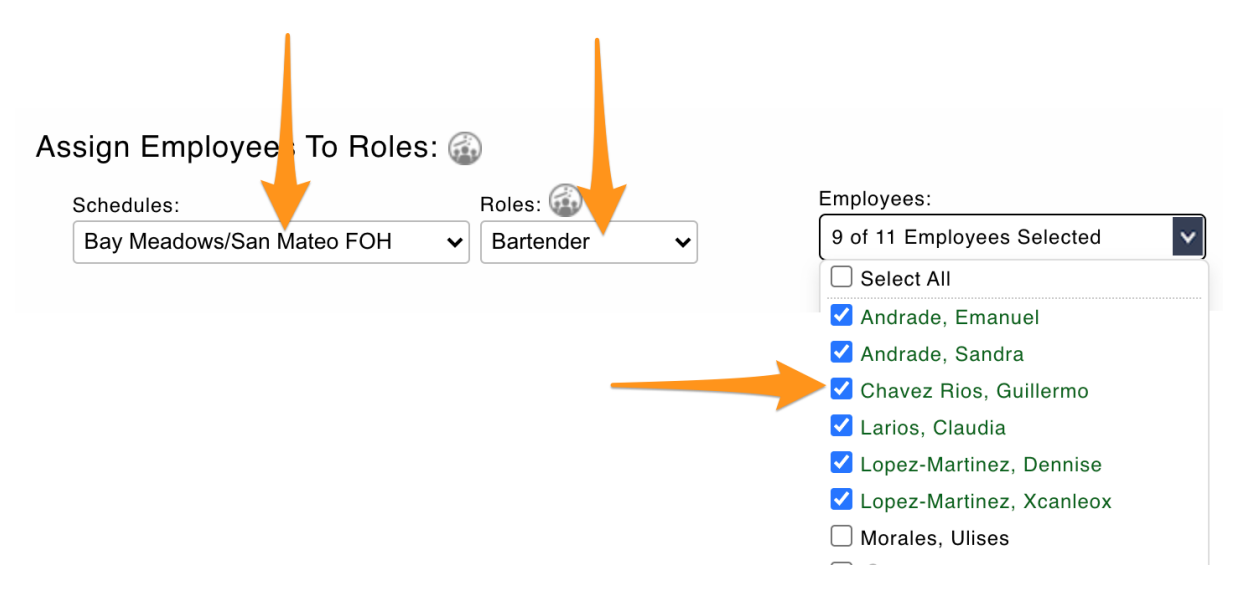

# NOTES

If you do not see a name, then you need to go back to the initial step above, and add the employee to the applicable schedule

If an employee in the list is inactive, it is not necessary to "uncheck" their qualification